手芸頒布会/フラワーサービス **インターネット注文**ができるようになりました。

◇◆◇ はじめてのスマホ注文 ◇◆◇

- ① 『**コープみやざきホームページ**』と検索します
- コープみやざきの『ネット注文』の画面を開きます。

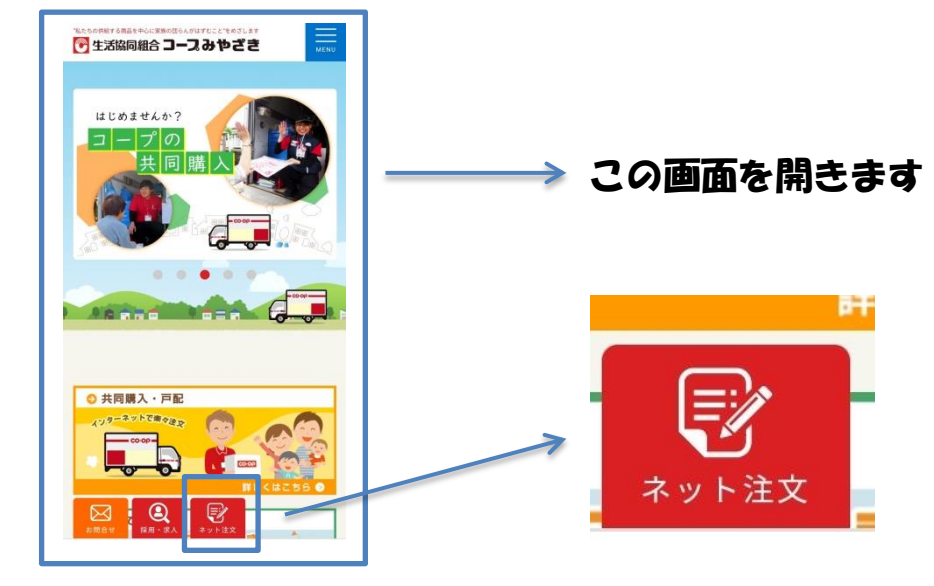

③『インターネット注文が初めての方はこちら』を押します

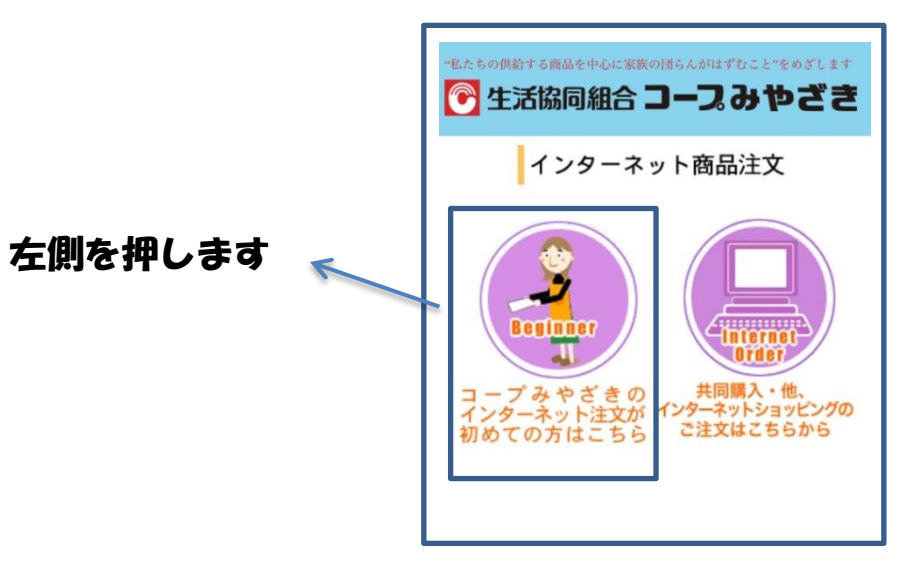

④ネット注文の利用規約をご確認していただきます
⑤組合員番号・パスワード・メールアドレスを入力します
⑥『仮登録のお申し込み』を押します

|                     |          | Doperative                                                                                         |
|---------------------|----------|----------------------------------------------------------------------------------------------------|
|                     |          | 仮登録のお申込み                                                                                           |
| 祖 古貝 留 号 を<br>入力します | 組合員番号:   | 半角数字7桁でご記入ください。[例:1234567]                                                                         |
|                     |          | ご希望のパスワードを6文字以上の半角英数字でご記入ください。[例:abc123]<br>スペース(空白)はお使いいただけません。                                   |
| ご希望のパスワード           |          | パスワードは本登録の際に必要となりますのでお忘れにならない様お願いしま<br>す。<br>入力された文字は安全上の観点から伏字(*****)で表示されます。                     |
| を入力します              |          | [確認用] 上のパスワードと同じ文字列をご記入ください<br>*コピー&ペーストしないで下さい。                                                   |
|                     | メールアドレス: | 半角広数字でご記入ください。[例:webmaster@coopm.com]                                                              |
| <b>メールアドレス</b> を    |          | エススの子でと記入てたとい。[b]、webinaselecoopinitonij<br>メールアドレスが正しくないと正式な登録が行えません。<br>*かならず正しいメールアドレスをご記入ください。 |
| 入力します               |          | [確認用] 上のメールアドレスと同じ文字列をご記入ください<br>*コピー&ペーストしないで下さい。                                                 |
|                     |          |                                                                                                    |
| いたない(1) またしま        | -        | <ul><li> 全活協同組合 コープ み や ざ き </li></ul>                                                             |
|                     | 9        | 〒 880-8530 宮崎県宮崎市瀬頭2丁目10番26号<br>TEL: (0985) 20-2110<br>Email: order@miyazaki.coop                  |
|                     |          | CO-OP MIYAZAKI                                                                                     |

⑦先ほど入力したメールアドレス宛に、仮登録のメールがと どきますので、メールに添付された URL を開き、本登録を 行ってください。 8ネット注文画面(3)へ戻り、『**共同購入・他、インター ネットショッピングのご注文はこちらから**』を押します。

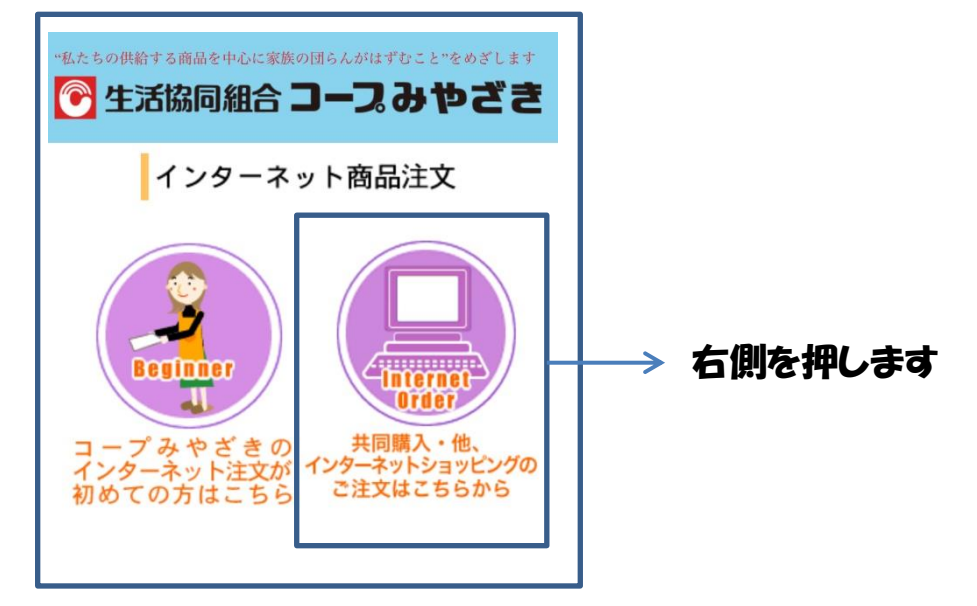

## ③組合員番号と、先ほど作成したパスワードを入力し ログインを押します

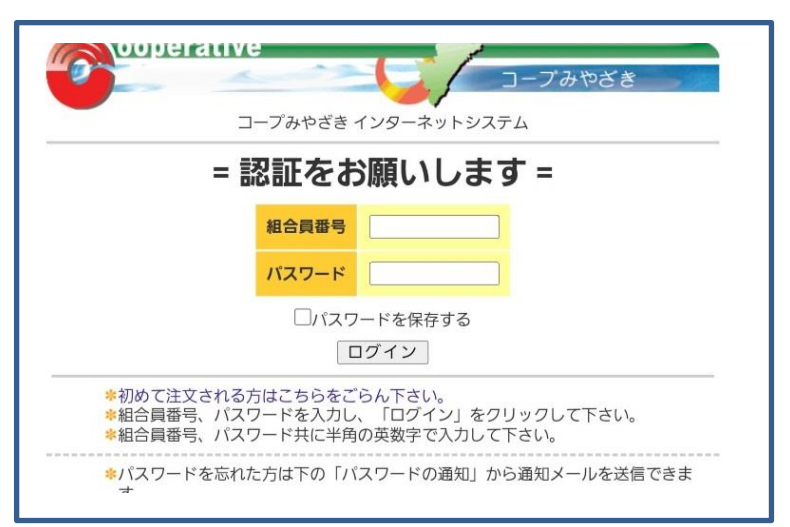

## 10 『**共同購入カタログ商品の注文はこちら**』を押します

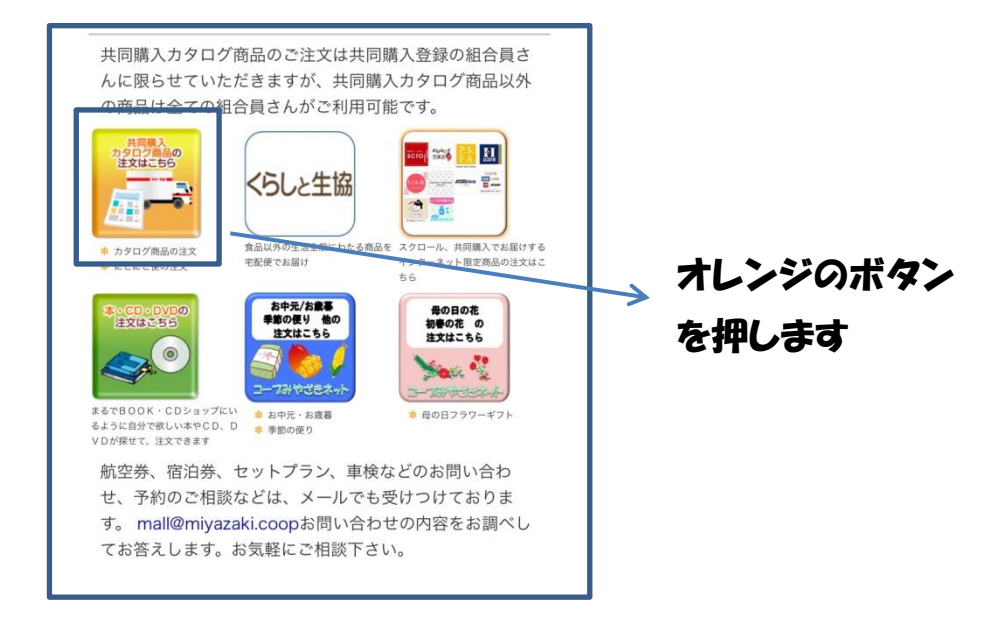

## ①『スマホ対応の注文画面はこちらから』を押します。

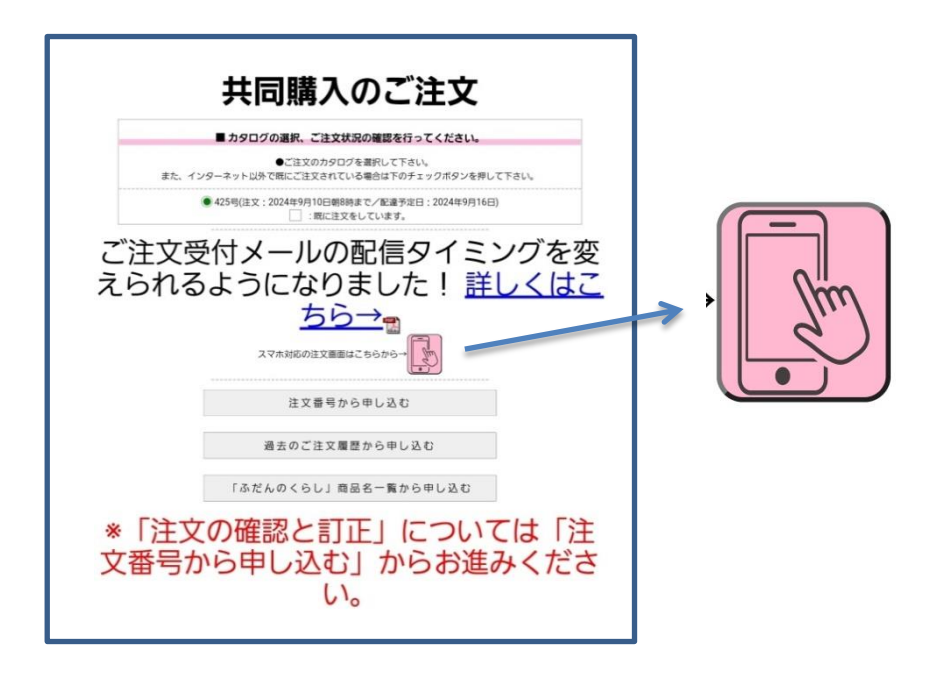

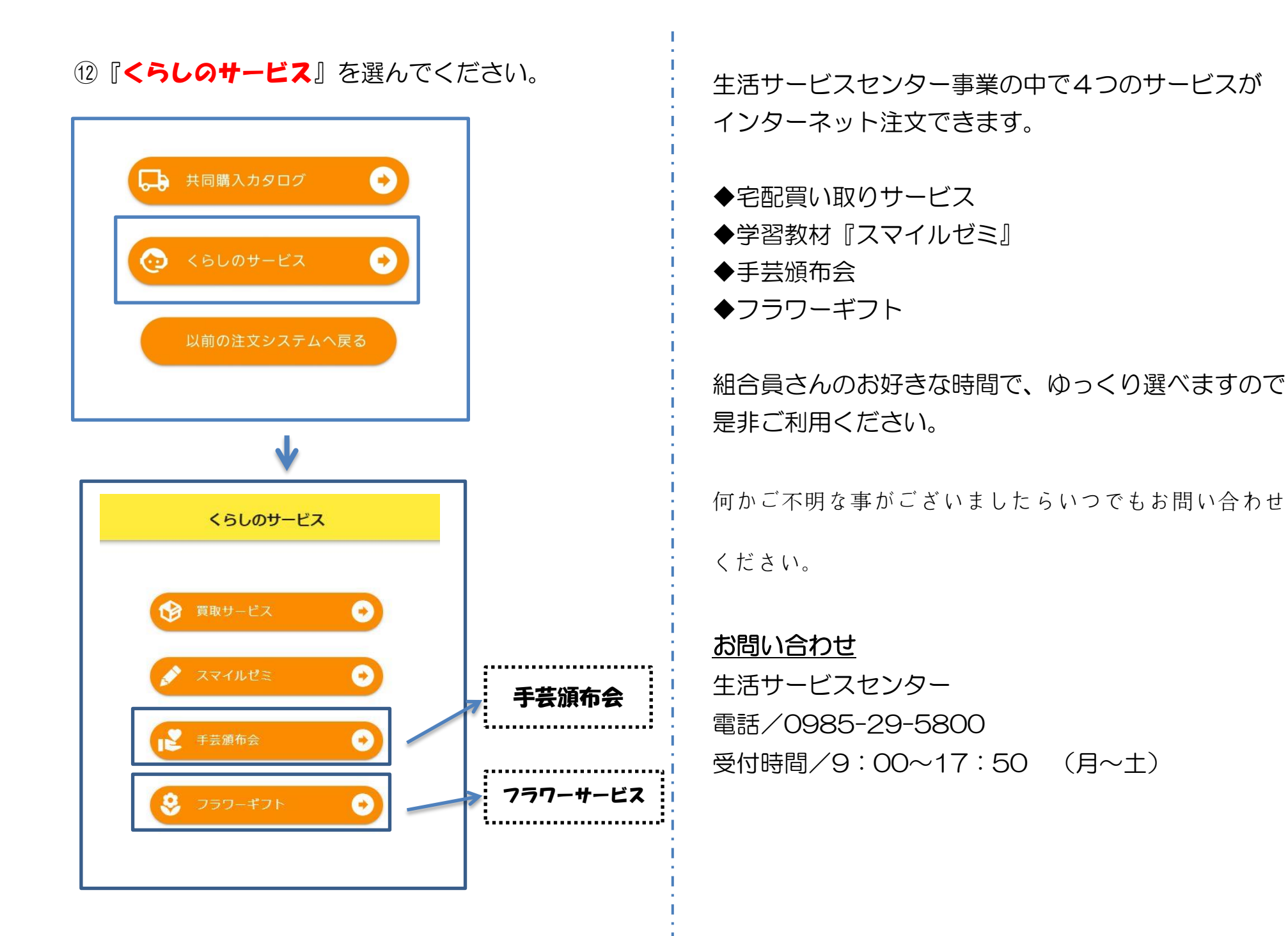